# Before and After Screen Comparisons Non-Substantive Changes for Supplemental Security Income Mobile Wage Reporting (OMB No. 0960-0715)

## Change 1

• Screenshot 1.1

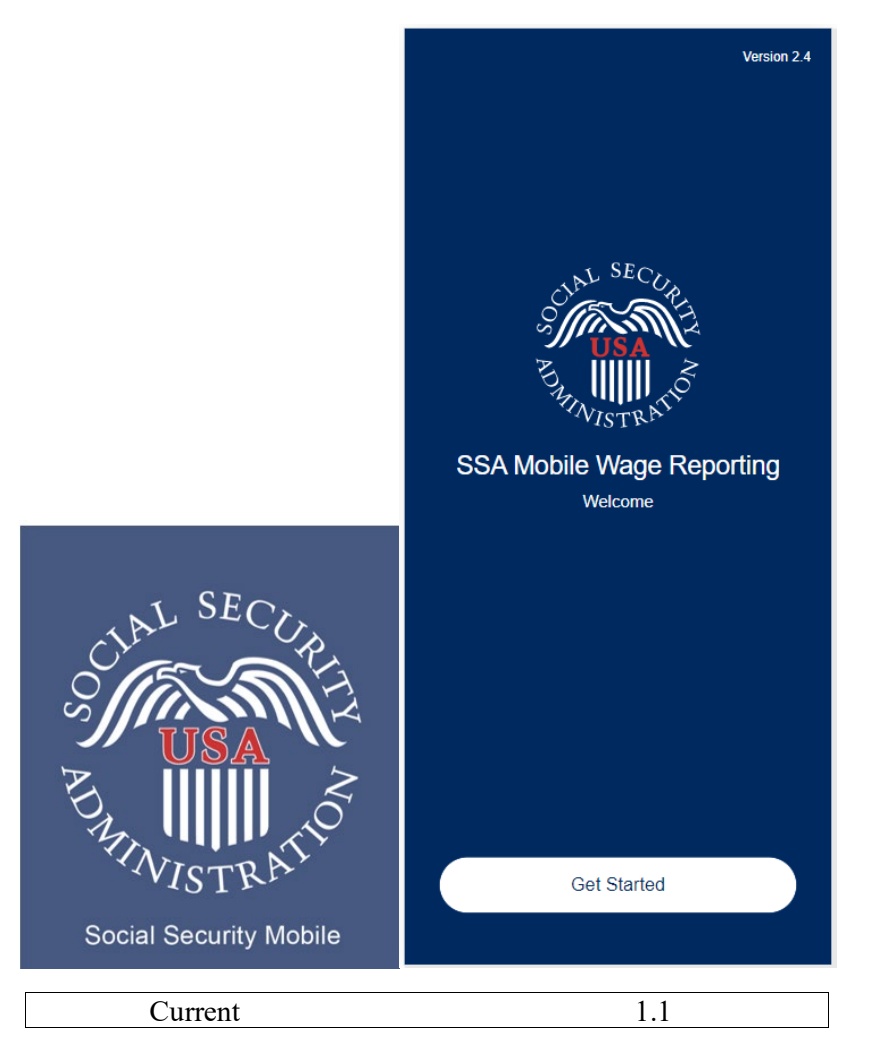

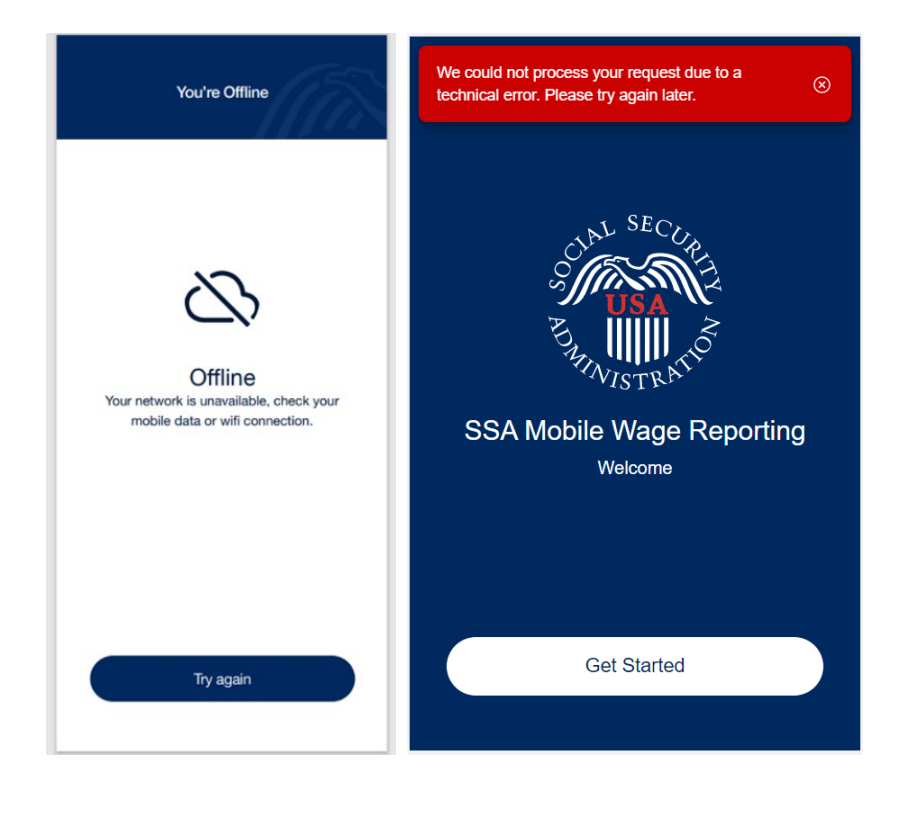

| 4.9 | 5.2 |
|-----|-----|
|     |     |

• Screenshots 1.2 and 1.3

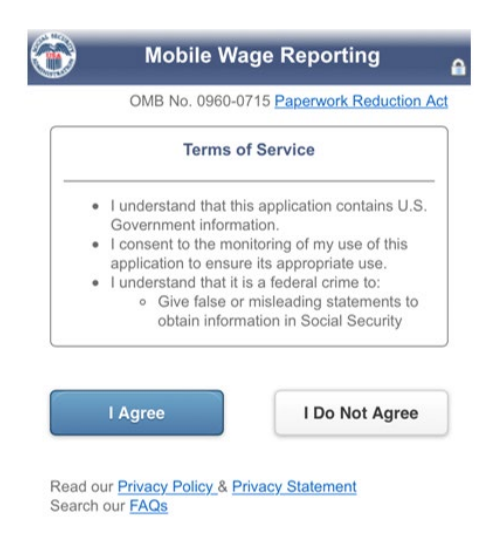

Current

| <ul> <li>I understand that this application contains U.S. Government information.</li> <li>I consent to the monitoring of my use of this application to ensure its appropriate use.</li> <li>I understand that it is a federal crime to: - Give false or misleading statements to obtain information in Social Security records; or - Deceive the Social Security records; or - Deceive the Social Security Administration of an individual's identity.</li> <li>I understand that unauthorized use of, or access to, this application may subject me to criminal or civil penalties, or both.</li> <li>I understand that if I am submitting wages for someone else, I must have his or her permission to do so.</li> <li>I understand that Social Security may stop me from using this service if it finds or suspects misuse.</li> <li>I understand that. if I elect to upload</li> </ul> | Terms of Service                                                                                                    | Terms of Service                                                                                                    |
|----------------------------------------------------------------------------------------------------|----------------------------------------------------------------------------------------------------|----------------------------------------------------------------------------------------------------|
| my wages using the photo or file<br>upload feature, I consent to any<br>documents that I upload being used                                                                                                    | <ul> <li>I understand that this application contains U.S. Government information.</li> <li>I consent to the monitoring of my use of this application to ensure its appropriate use.</li> <li>I understand that it is a federal crime to: - Give false or misleading statements to obtain information in Social Security records; or - Deceive the Social Security Administration of an individual's identity.</li> <li>I understand that unauthorized use of, or access to, this application may subject me to criminal or civil penalties, or both.</li> <li>I understand that if I am submitting wages for someone else, I must have his or her permission to do so.</li> <li>I understand that Social Security may stop me from using this service if it finds or suspects misuse.</li> <li>I understand that, if I elect to upload my wages using the photo or file upload feature, I consent to any documents that I upload being used and processed by Amazon Textnet in processed by Amazon Textnet in proces and procese</li></ul> | upload feature, I consent to any<br>documents that I upload being used<br>and processed by Amazon Textract in<br>order to provide text recognition for<br>those documents and for other limited<br>purposes as defined in Amazon Web<br>Services' Service Terms and<br>Customer Agreement. If I am using<br>this application on behalf of a third<br>party, I represent that I have<br>permission to provide such consent<br>on the third party's behalf. Amazon<br>Textract is not 100% accurate and I<br>will be responsible for reviewing<br>scanned information to fix any errors<br>or provide missing information. I grant SSA a worldwide, royalty-free,<br>non-exclusive, perpetual license to<br>use submitted information in<br>connection with this service. Read our <u>Privacy Policy</u> and OMB No.<br>0960-0715 <u>Paper Reduction Act</u> Search<br>our <u>FAQs</u> . I agree to the above<br>Terms of Service |

• Screenshots 1.4 and 1.5

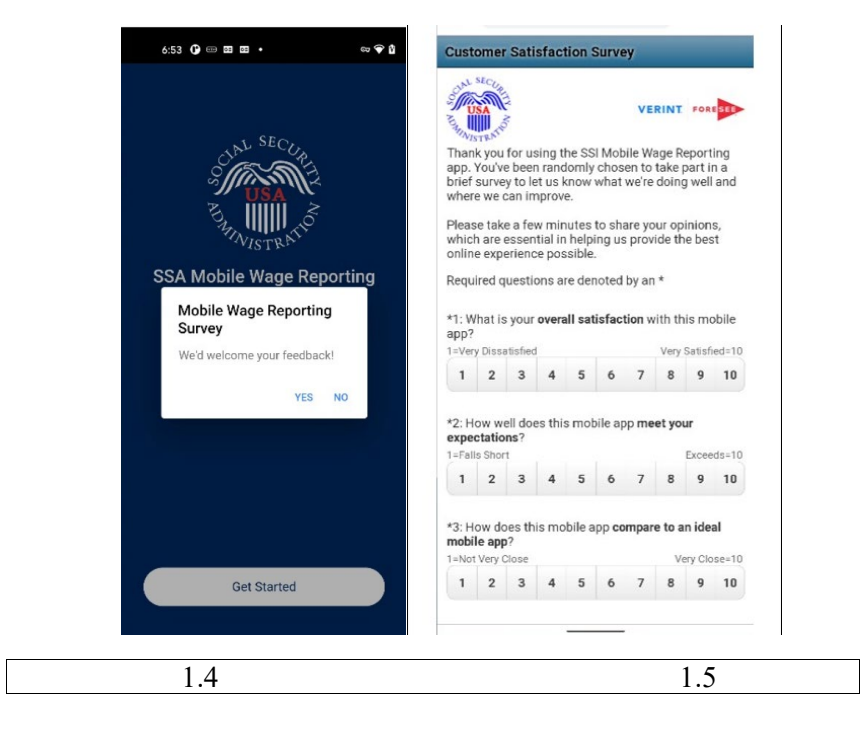

• Screenshot 1.6, 1.7, and 1.8

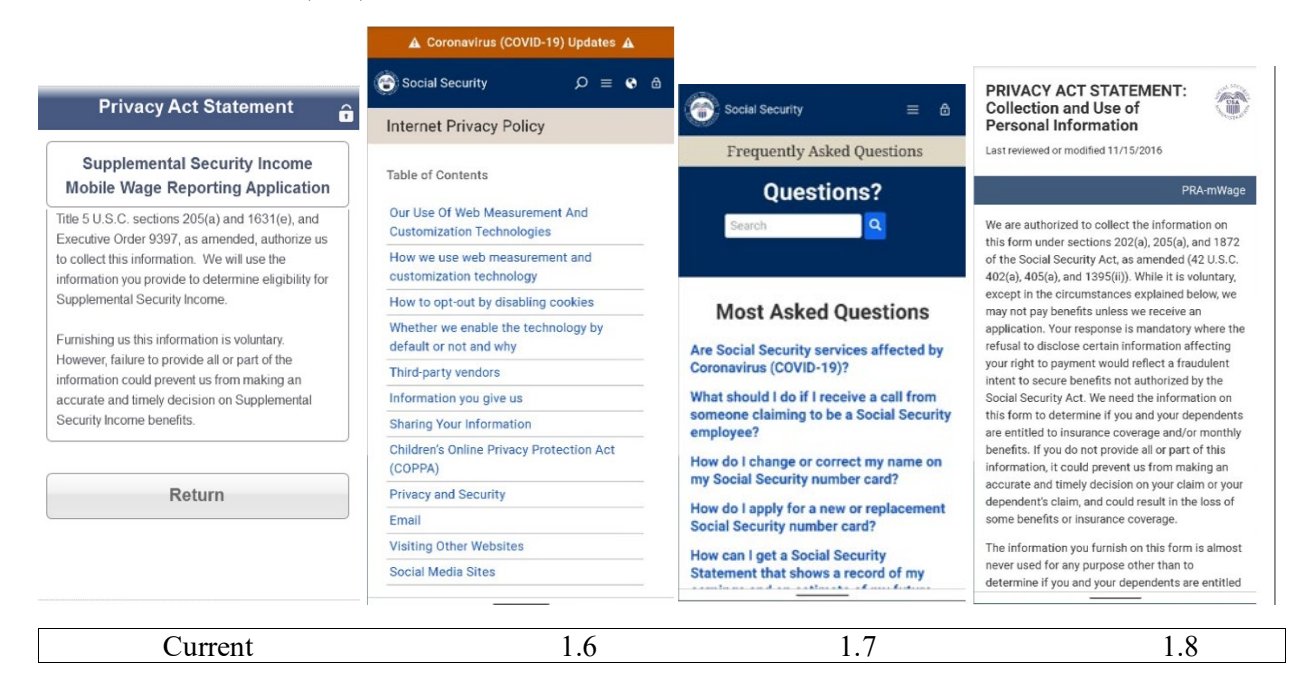

• Screenshots 1.9 and 2.0

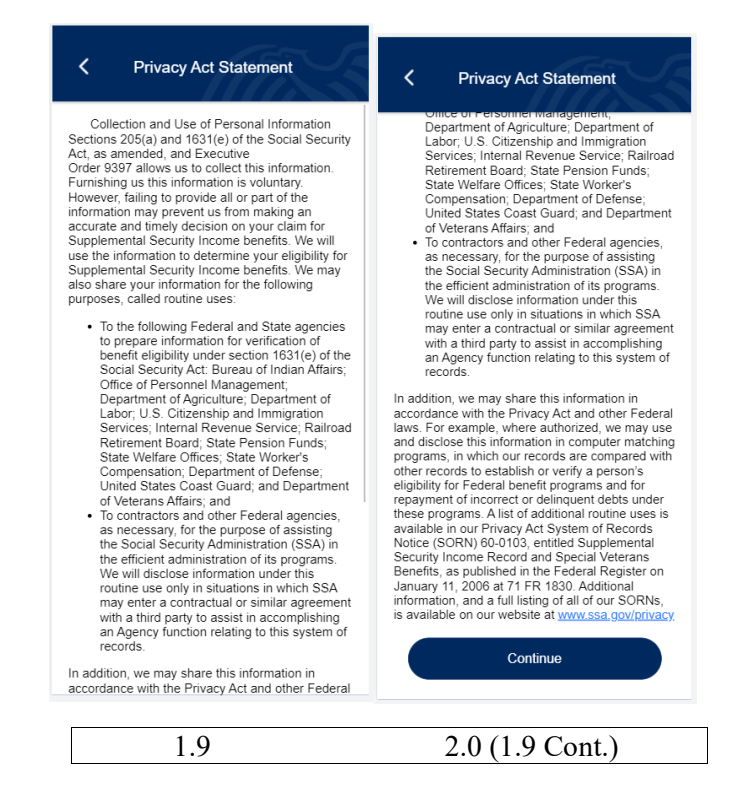

• Screenshot 2.1

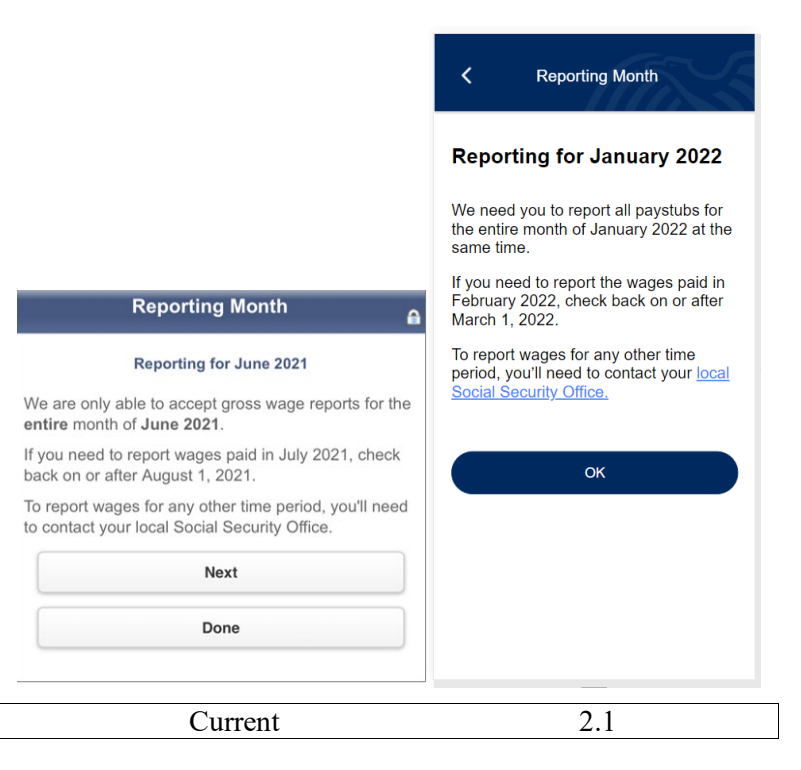

• Screenshots 2.2 and 2.3

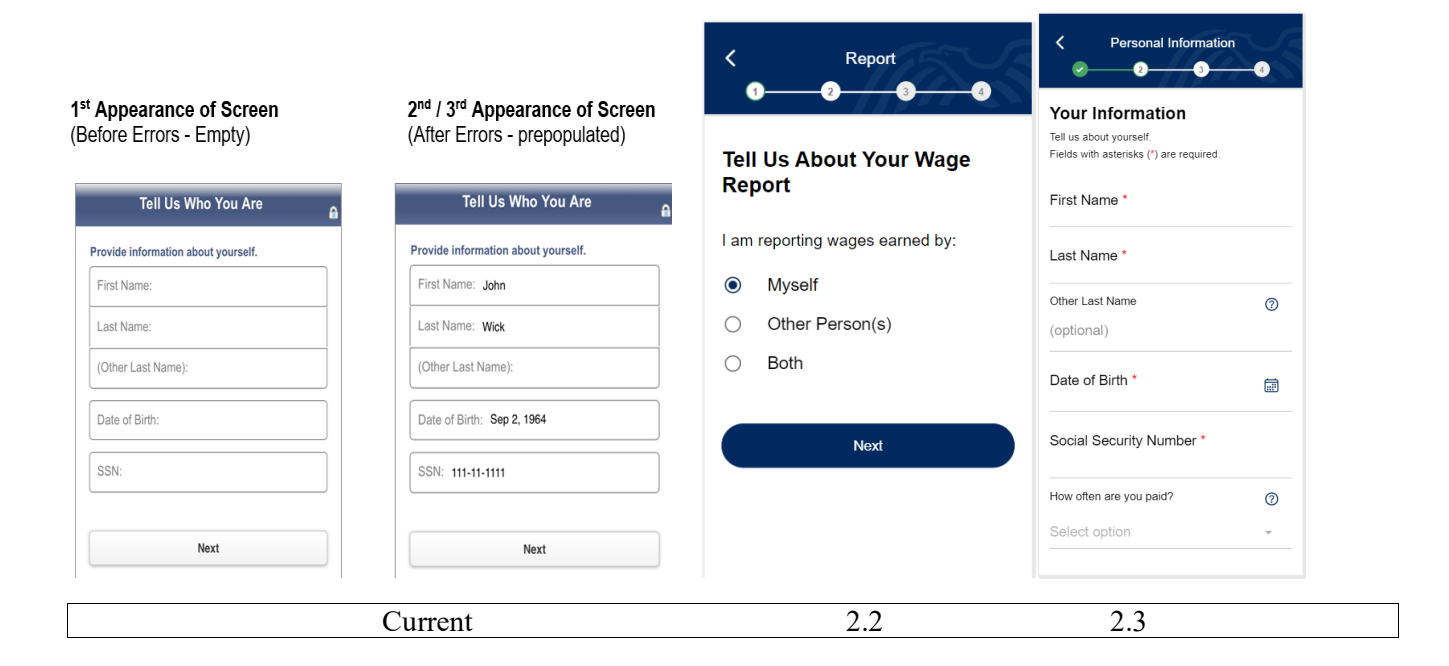

• Screenshots 2.4 and 2.5

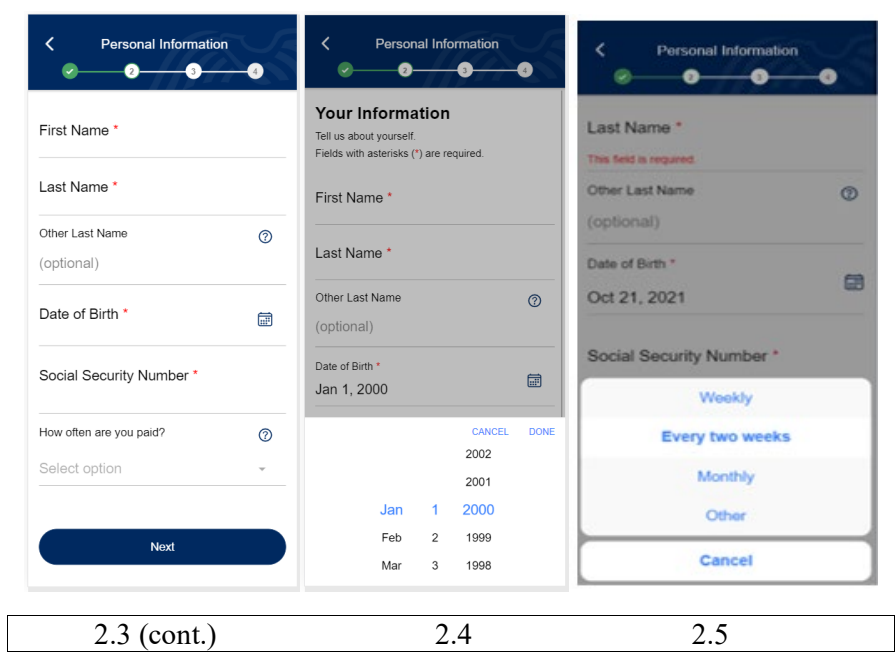

Note: Screenshot 2.3 (cont.) displays bottom portion of the personal information page.

• Screenshot 2.6

|                                                                                     |                                                                                             | < Personal Info         | ormation        |
|-------------------------------------------------------------------------------------|---------------------------------------------------------------------------------------------|-------------------------|-----------------|
|                                                                                     |                                                                                             | Confirm Your Infe       | ormation        |
|                                                                                     |                                                                                             |                         | 🗹 Edit          |
|                                                                                     |                                                                                             | First Name:             | Brendan         |
|                                                                                     |                                                                                             | Last Name:              | Somename        |
| Standard Name Display                                                               | With Other Last Name Displayed                                                              | Other Last Name:        | -               |
| Confirm Your Information                                                            |                                                                                             | Date of Birth:          | 01/02/1994      |
|                                                                                     | Confirm Your Information                                                                    | SSN:                    |                 |
| Your Information                                                                    | Your Information                                                                            | How often are you paid? | Every two weeks |
| Name: John Wick<br>Date of Birth: 09/02/1964<br>Social Security Number: 111-11-1111 | Name: John Wick (Smith)<br>Date of Birth: 09/02/1964<br>Social Security Number: 111-11-1111 | Next                    |                 |
| Next                                                                                | Next                                                                                        |                         |                 |
| Edit                                                                                | Edit                                                                                        |                         |                 |
| Curre                                                                               | ent                                                                                         | 2.6                     | )               |

• Screenshot 2.2

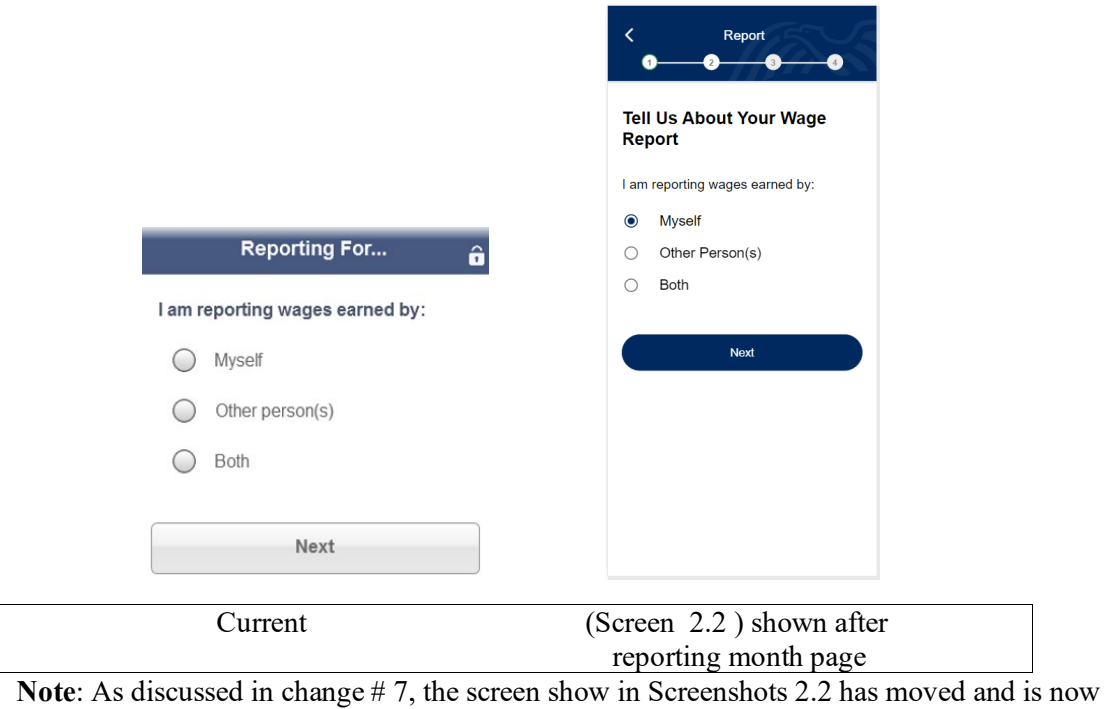

displayed earlier in the path.

• Screenshots 2.7, 2.8, and 2.9

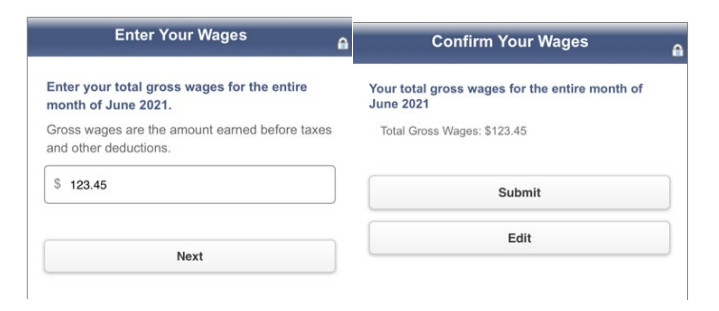

#### 1st Appearance of Screen (Before Errors - Empty) 2<sup>nd</sup> / 3<sup>rd</sup> Appearance of Screen (After Errors - prepopulated)

| Enter SSN and Wages                                                                                                    | Enter SSN and Wages                                                                                                    | Confirm SSN and Wages                                                                                     |
|----------------------------------------------------------------------------------------------------|----------------------------------------------------------------------------------------------------|----------------------------------------------------------------------------------------------------|
| Social Security number of the person you are<br>reporting for<br>SSN:<br>Enter their total gross wages for the entire<br>month of June 2021.<br>Gross wages are the amount earned before taxes | Social Security number of the person you are<br>reporting for<br>SSN: 111-11-1112<br>Enter their total gross wages for the entire<br>month of June 2021.<br>Gross wages are the amount earned before taxes | Total gross wages for the entire month of June<br>2021<br>SSN: 111-11-1112<br>Total Gross Wages: \$234.56 |
| \$ Next                                                                                                    | s 234.56 Next                                                                                                    | Submit                                                                                                    |

Current Screens for collecting Wage information

| <b>⊘                                    </b>                                                                                       | • • •                                                        | 3-4                           | • • • ·                                              | 3 4                                                                                             |
|----------------------------------------------------------------------------------------------------|--------------------------------------------------------------|-------------------------------|------------------------------------------------------|-------------------------------------------------------------------------------------------------|
| Photo/Upload Enter Manually                                                                                                    | Photo/Upload E                                               | nter Manually                 | Photo/Upload                                         | Enter Manually                                                                                  |
| Options                                                                                                    | Enter Your Total W                                           | lages                         | Enter Your Tot                                       | al Wages                                                                                        |
| You have the option to enter paystub<br>information manually by using the "Enter<br>Manually" tab above or submitting a photo/file | Please enter each paystub for F<br>individually.             | February 2022                 | Please enter each paystu<br>individually.            | b for February 2022                                                                             |
| below.                                                                                                    | Gross wages are the amount ye<br>taxes and other deductions. | ou earned before              | Gross wages are the amo<br>taxes and other deduction | ount you earned before<br>ns.                                                                   |
|                                                                                                    | Fields with asterisks (*) are requ                           | uired.                        | Fields with asterisks (*) a                          | re required.                                                                                    |
|                                                                                                    | Pay Period Start Date                                        | Ē                             | Pay Period Start Date                                | Ē                                                                                               |
| Take a picture of up to ten<br>paystubs, one at a time. If a                                                                       | MM/DD/YYYY                                                   | <u></u>                       | MM/DD/YYYY                                           |                                                                                                 |
| paystub has multiple pages enter it<br>manually.                                                                                   | Pay Period End Date                                          | Ē                             | Pay Period End Date                                  | <b>a</b>                                                                                        |
|                                                                                                    | MM/DD/YYYY                                                   |                               | MM/DD/YYYY                                           |                                                                                                 |
| Tips<br>1. Place the paystub on a dark non-reflective<br>authors that is well lit                                                  | Pay Date *                                                   | 0                             | Pay Date *                                           | 0                                                                                               |
| 2. Position the camera directly over paystub<br>(not angled).                                                                      | MM/DD/YYYY                                                   |                               | MM/DD/YYYY                                           |                                                                                                 |
| or                                                                                                    | Gross Wages *                                                | 0                             | Gross Wages *                                        | 0                                                                                               |
|                                                                                                    | \$0.00 Total wages before any o                              | you earned ×<br>deductions as | \$0.00                                               |                                                                                                 |
|                                                                                                    | Year to Date Gross wages                                     | our payslub.                  | Year to Date Gross Wade                              | is 🕜                                                                                            |
| one at a time.                                                                                                    | \$0.00                                                       |                               | \$0.00 Total since year to show                      | wages you earned<br>the start of the calendar<br>before any deductions as<br>n on your paystub. |
| File Tips<br>1. File size must be 10MB or less.<br>2. File type must be PDF, PNG, or JPG.                                          | Next                                                         |                               | N                                                    | ext                                                                                             |

• Screenshots 3.0 and 3.1

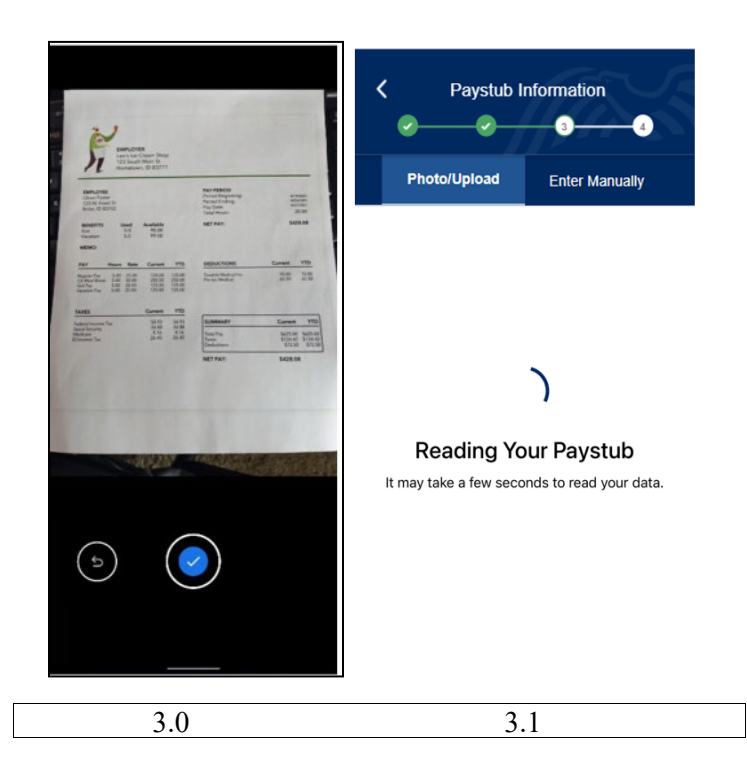

• Screenshots 3.2

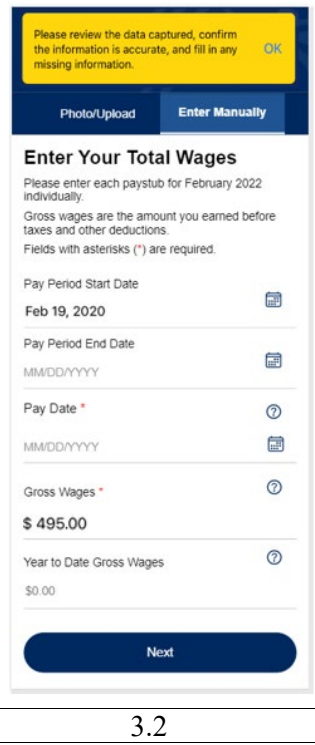

**NOTE:** 3.2– (Also shown in screenshots 2.8 and 2.9). Here, we note the yellow banner displayed when using OCR.

• Screenshots 3.3, 5.0, and 5.1

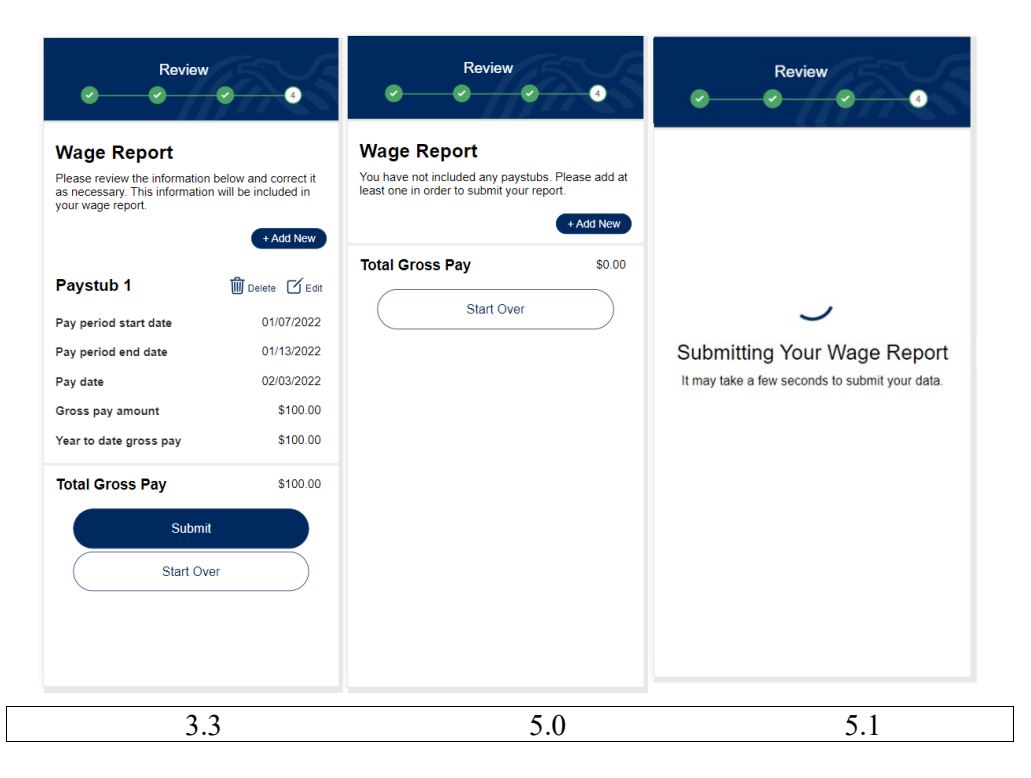

• Screenshots 5.3 and 5.4

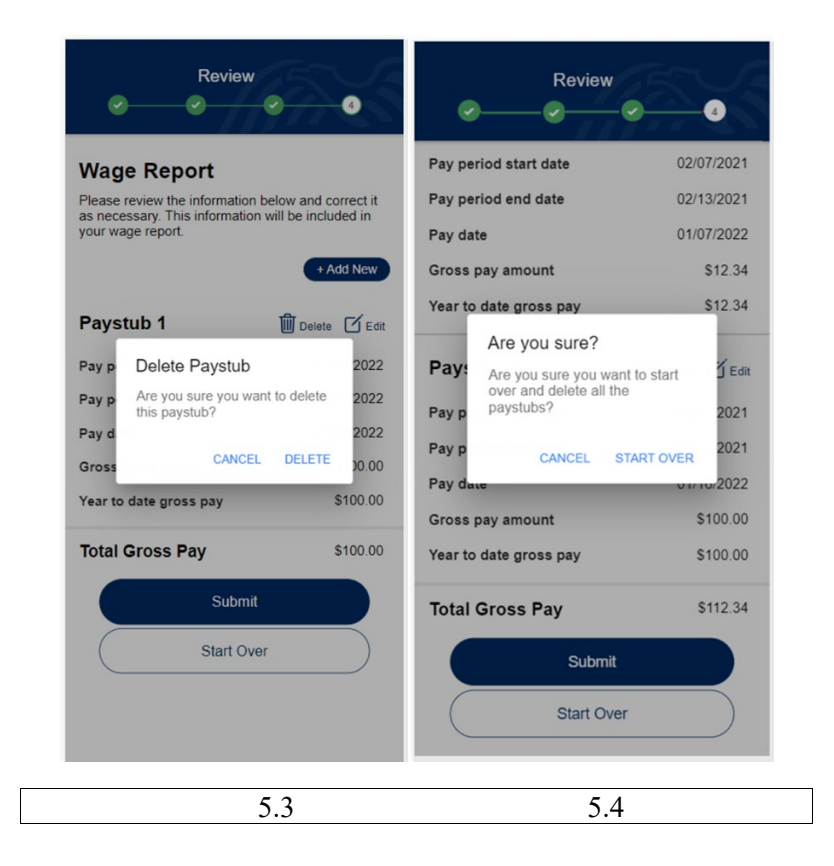

# • Screenshots 3.4 and 3.5

| Enter Your wages                                                                                                    | Edit Paystub                                                                                                    | $\overline{\mathbf{x}}$ | Edit Paystub                                                                                                    |                      |
|----------------------------------------------------------------------------------------------------|----------------------------------------------------------------------------------------------------|-------------------------|----------------------------------------------------------------------------------------------------|----------------------|
| Enter your total gross wages for the entire<br>month of June 2021.<br>Gross wages are the amount earned before taxes<br>and other deductions. | Enter Your Total Wage<br>Please enter each paystub for Decen<br>2021 individually.<br>Gross wages are the amount you ear<br>before taxes and other deductions. | es<br>nber<br>ned       | Gross wages are the amount you<br>before taxes and other deduction<br>Fields with asterisks (*) are requi<br>Pay Period Start Date<br>Dec 12, 2021 | reamed<br>s.<br>red. |
| \$ 123.45                                                                                                    | Fields with asterisks (*) are required.<br>Pay Period Start Date<br>Dec 12, 2021                                                                               | <b></b>                 | Pay Period End Date<br>Dec 20, 2021                                                                                                    |                      |
| Next                                                                                                    | Pay Period End Date<br>Dec 20, 2021                                                                                                    |                         | Pay Date *<br>Dec 21, 2021                                                                                                    | 0                    |
|                                                                                                    | Pay Date *<br>Dec 21, 2021                                                                                                    | 0                       | Gross Wages *<br>\$ 111.11                                                                                                    | 0                    |
|                                                                                                    | Gross Wages *<br>\$ 111.11                                                                                                    | 0                       | YTD Gross Wages<br>\$ 111.11                                                                                                    | 0                    |
|                                                                                                    | YTD Gross Wages<br>\$ 111.11                                                                                                    | 0                       | Save                                                                                                    |                      |
|                                                                                                    | Save                                                                                                    |                         |                                                                                                    |                      |
| Current screen                                                                                                    | 3.4                                                                                                    |                         | 3.5                                                                                                    |                      |

• Screenshot 3.6 and 3.7

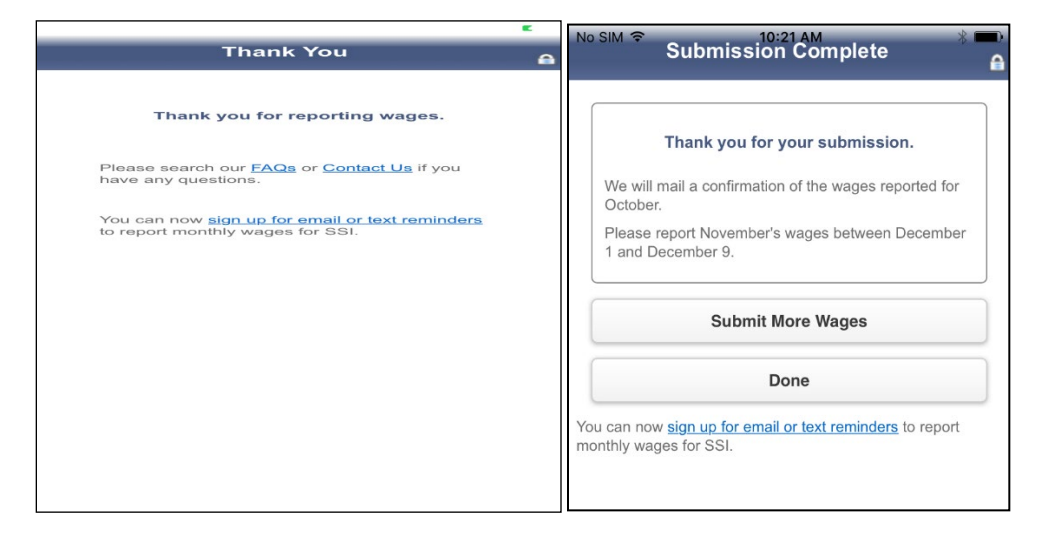

# SIM Submission Complete

#### Thank you for your submission.

We will mail a confirmation of the wages reported for September.

Because we received the report after October 7, the wages you reported today might not be reflected in a future payment.

We will mail a notice if there are changes to the payment amount explaining these changes and your right to appeal.

Please report October's wages between November 1 and November 8.

Submit More Wages

Done

You can now sign up for email or text reminders to report monthly wages for SSI.

Current screens

#### • Screenshot 3.6, 3.7, and 5.5

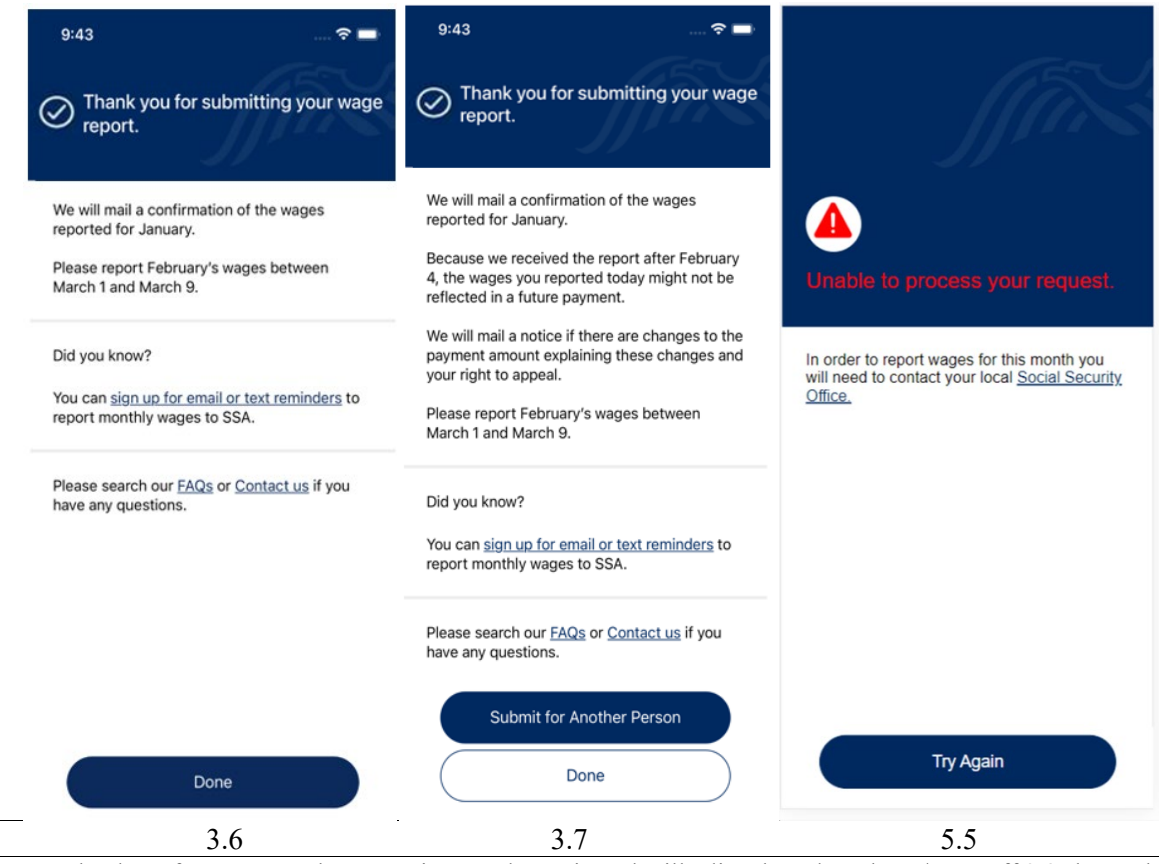

**Note:** The dates for next month's reporting are dynamic and will adjust based on the G/K cutoff 3.8 shows the message we display when reports are made after the cutoff.

## • Screenshots 4.1, 4.2 and 4.3

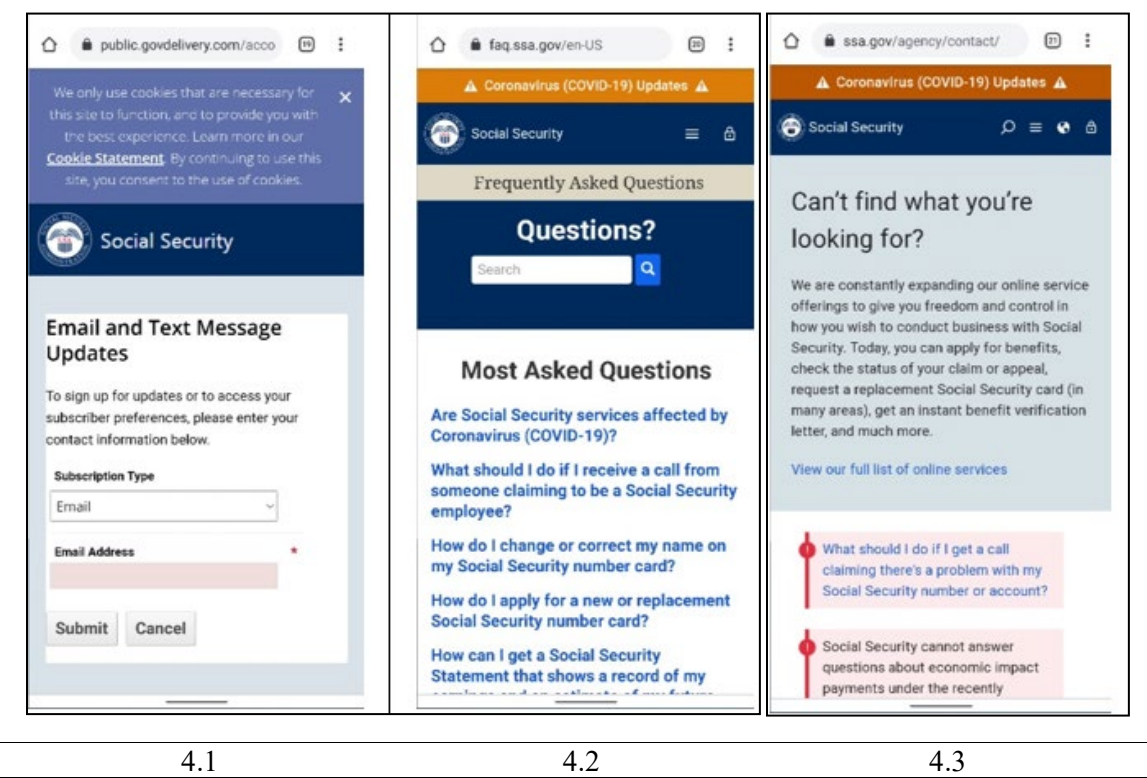

**Note:** (Screenshot 4.1, 4.2, 4.3) – Displayed after clicking 'sign up for email or text reminders,' FAQ link, and Contact us link, respectively, on the Thank You Submission page (Screenshots 3.6, 3.7).

• Screenshots 3.8, 3.9, and 4.0

| Appearance of Screen<br>efore Errors - Empty)                           | 2 <sup>nd</sup> / 3 <sup>rd</sup> Appearance of Screen<br>(After Errors - prepopulated) |                                                 |
|-------------------------------------------------------------------------|-----------------------------------------------------------------------------------------|-------------------------------------------------|
| Enter SSN and Wages                                                     | Enter SSN and Wages                                                                     | Confirm SSN and Wages                           |
| Social Security number of the person you are<br>reporting for           | Social Security number of the person you are<br>reporting for                           | Total gross wages for the entire month of June  |
| SSN:                                                                    | SSN: 111-11-1112                                                                        | 2021                                            |
| Enter their total gross wages for the entire nonth of June 2021.        | Enter their total gross wages for the entire month of June 2021.                        | SSN: 111-11-1112<br>Total Gross Wages: \$234.56 |
| Gross wages are the amount earned before taxes<br>and other deductions. | Gross wages are the amount earned before taxes<br>and other deductions.                 |                                                 |
| \$                                                                      | \$ 234.56                                                                               | Submit                                          |
| Next                                                                    | Next                                                                                    | Edit                                            |

Current Screens for collecting Wage information

| C Personal Information                                   | Personal Information     2     3                         | Personal Information     Image: Constraint of the second second secon |
|----------------------------------------------------------|----------------------------------------------------------|----------------------------------------------------------------------------------------------------|
| You Are Reporting For<br>Tell us about their information | You Are Reporting For<br>Tell us about their information | Confirm Their Information                                                                                                    |
| Social Security Number *                                 | Social Security Number *<br>321-32-1321                  | Other Person     Image: Edit       SSN:     Image: Xxxx-xxx-xxxxxxxxxxxxxxxxxxxxxxxxxxxxx                                                                                                    |
| How often are they paid? ⑦ Select option ~               | How often are they paid?                                 | How often are they paid? Every two weeks                                                                                                    |
| Next                                                     | Every two weeks *                                        | Next                                                                                                    |
|                                                          | Next                                                     |                                                                                                    |
|                                                          |                                                          |                                                                                                    |
|                                                          |                                                          |                                                                                                    |
|                                                          |                                                          |                                                                                                    |
|                                                          |                                                          |                                                                                                    |
| 3.8                                                      | 3.9                                                      | 4.0                                                                                                    |

• Screenshot 4.4

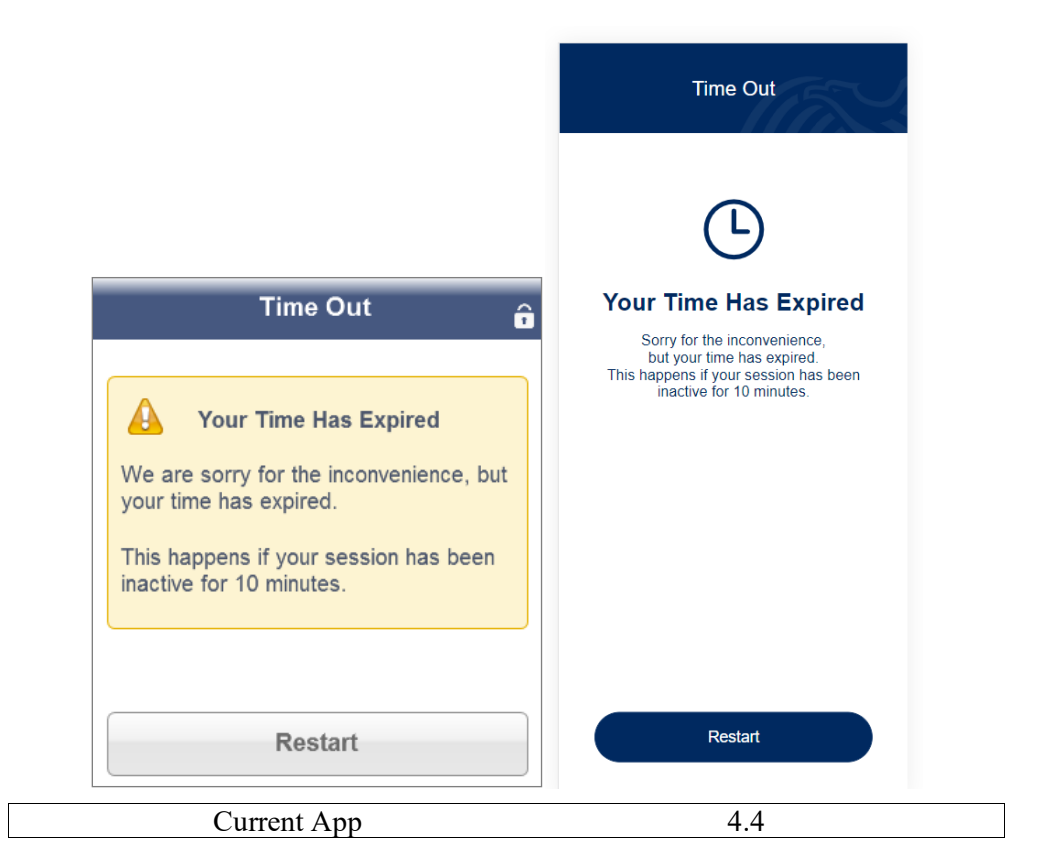

• Screenshot 4.5

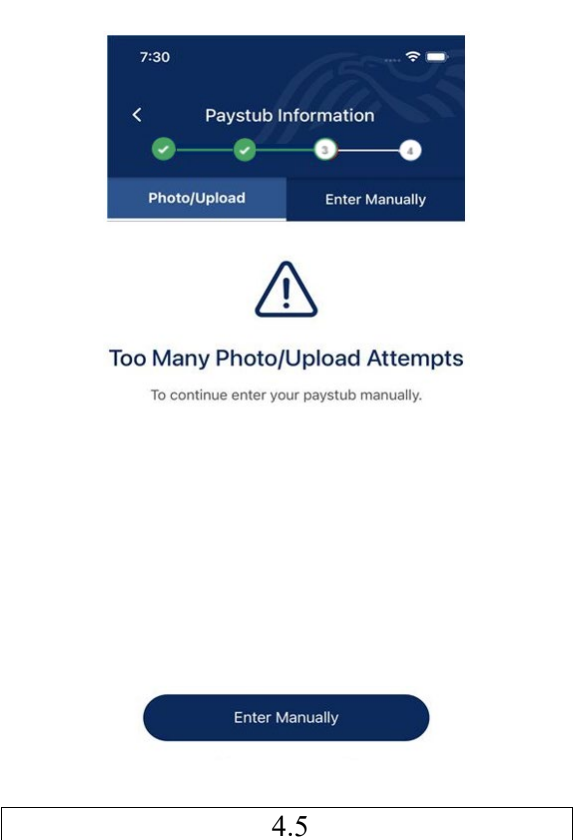

• Screenshot 4.6

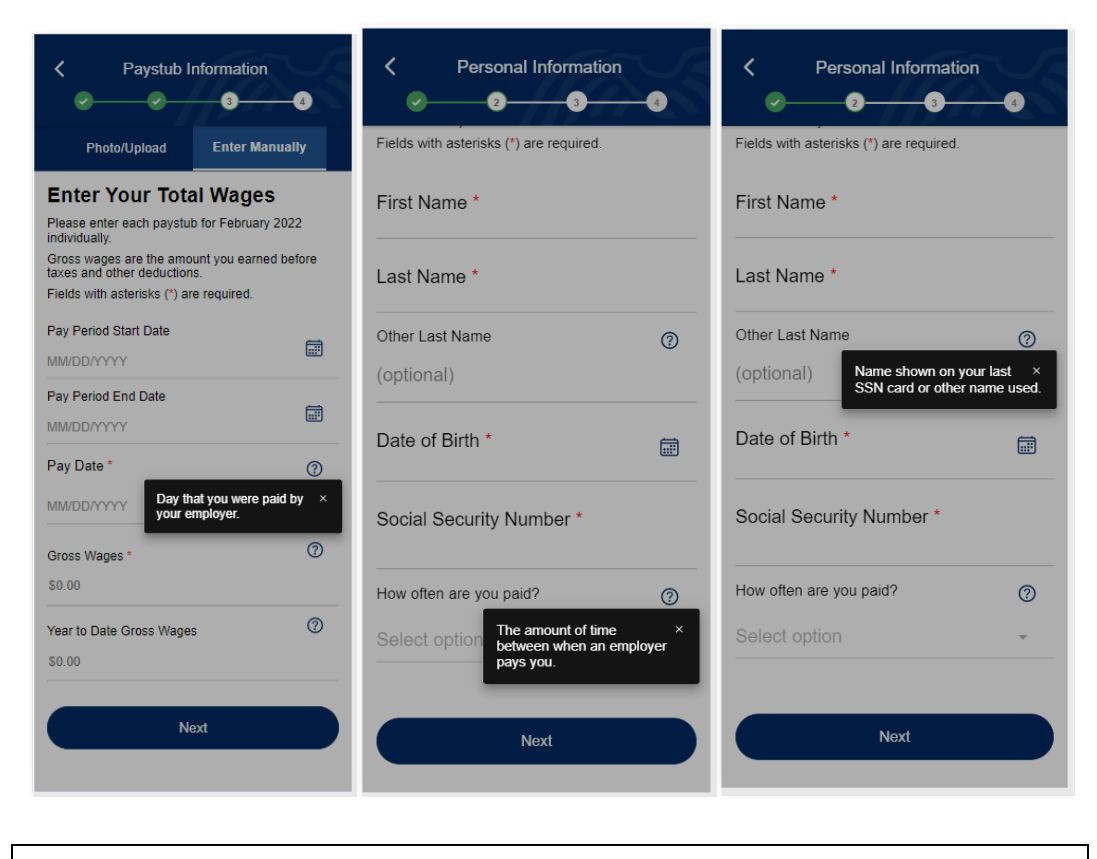

4.6 Popovers

• Screenshots 4.7 and 4.8

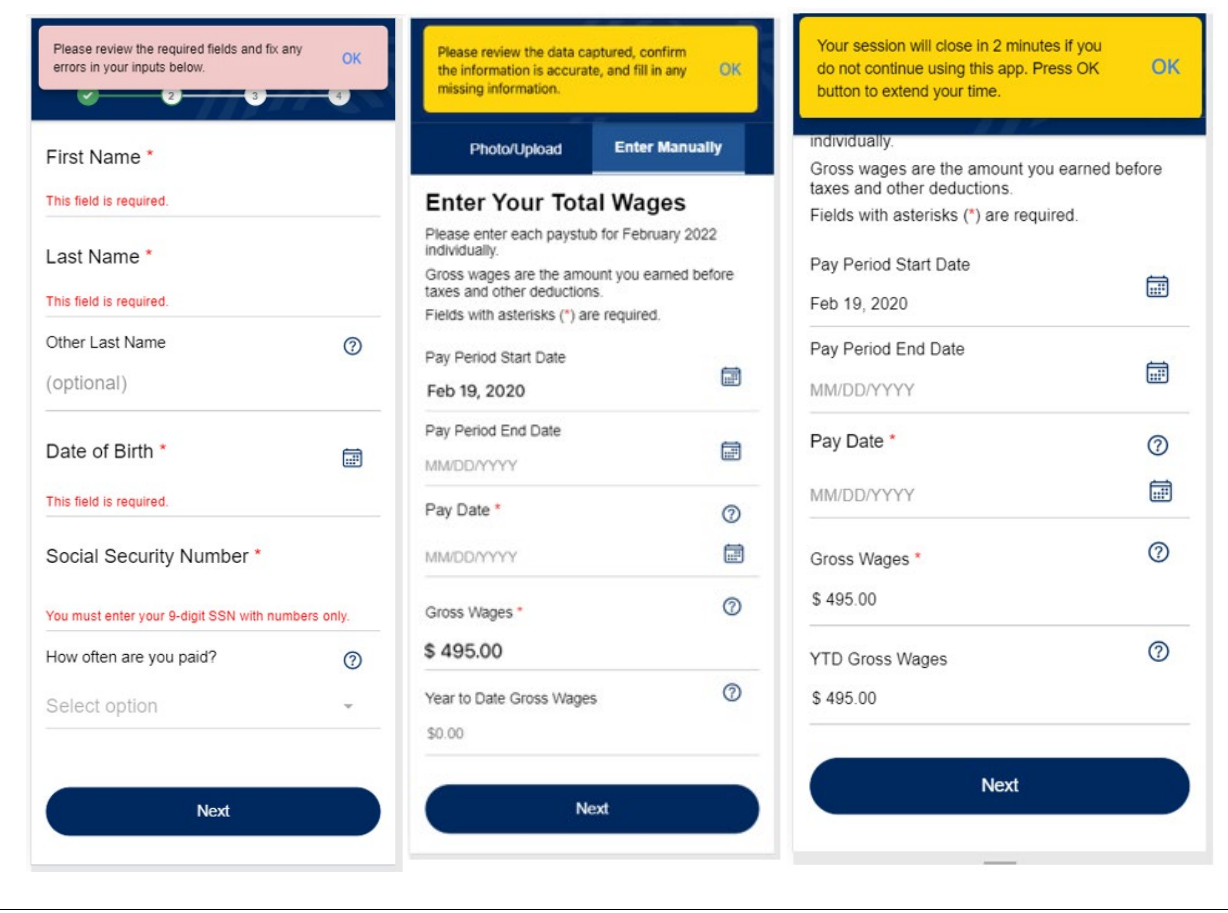

4.7 Example Toasts

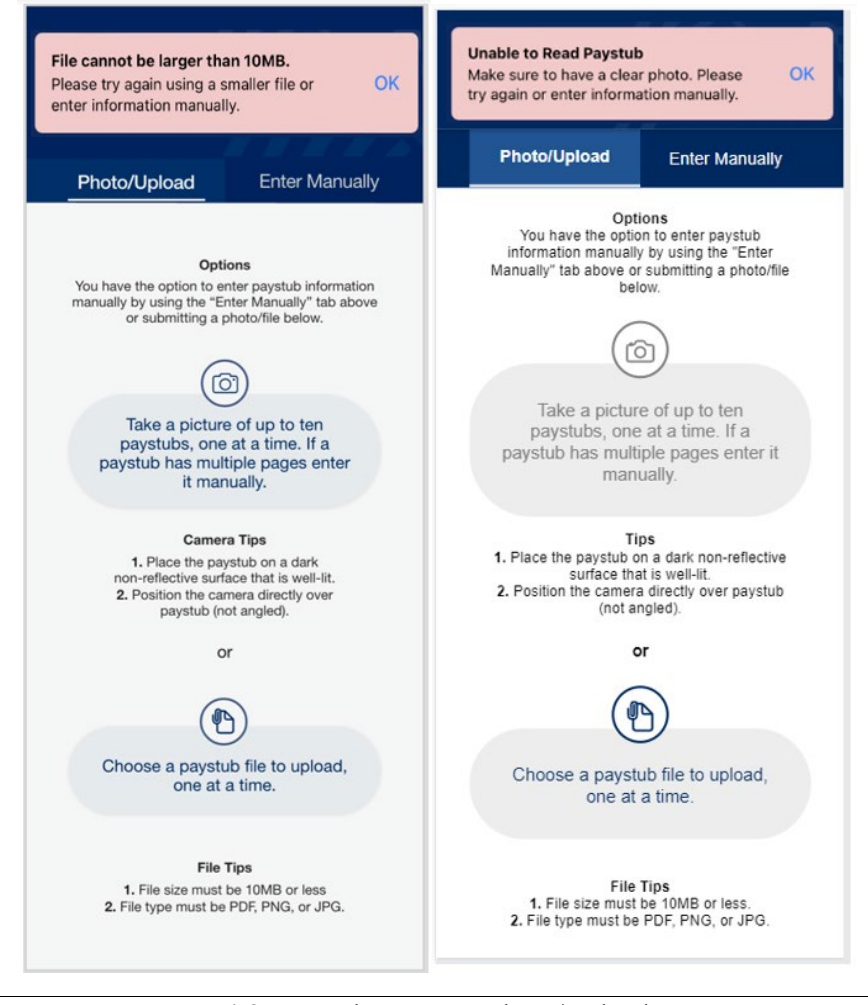

4.8 Example Toasts - Photo/Upload